## 「新生入學指導請假」流程操作說明

新生入學指導請假流程,路徑說明如下:

## 路徑:由「興大入口-單一簽入系統」登錄

程序1、進入國立中興大學首頁(<u>http://www.nchu.edu.tw/index1.php</u>),點選「重要 連結」後,選擇「興大入口」登錄。

| Nation  | 立中興大學<br>nal Chung Hsing University | 中文版      | English Google 自訂按專 Q |
|---------|-------------------------------------|----------|-----------------------|
| 認識與大 教学 | 079 1710 1819 🍺                     | 要連結 📲    | : 未來學生 校友 教職員 家長訪喜    |
|         |                                     |          |                       |
|         | 1275                                |          |                       |
|         | # <b>R</b> 3                        | <b>流</b> |                       |
|         | NO NE                               | 興大入 興大入  | L Siii                |
|         | <b>新林</b> 市                         | 坦        |                       |
|         | THE R                               | 0        |                       |
|         | free free                           |          |                       |
|         | 100                                 |          |                       |
|         | <b>A</b> 42                         |          | 1 A 1                 |
|         |                                     |          |                       |
|         |                                     |          |                       |

程序2、進入「興大入口-單一簽入系統」網頁後,輸入帳號(申請人學號)及密碼(申請人密碼),再點選「登入」。

| ← → C ● 安全   https://nchu-am.nchu.edu.tw/nidp/idft/sso?id=4/8isid=08iop | ition=credential&sid=0                                                                                                    |                                                                  | \$  |
|-------------------------------------------------------------------------|----------------------------------------------------------------------------------------------------|------------------------------------------------------------------|-----|
| 📫 標用程式 📓 Yahoo希華 🕱 首立中與大學(Nation 🗋 NCHU 單一級人熟練 🗋 電子公文系                  | 號 🛄 YouTube G Google 🕱 人員置的 🖬 Fa                                                                                                    | .ebook K Kej's FLV Retriever 💐 學搭系統 🗋 優先採購捐助資訊平 📋 数常形校園会:        | 全監災 |
| ◎ 國立中興大學 興大入口-單                                                         | 一簽入系統                                                                                                    | * 國大留頁 * 計算機中心                                                   |     |
| National Chung Hwing University NCHU Single Si                          | gn On System                                                                                                    | 主文 IENGUEH                                                       |     |
| 帳號:請輸入學號<br>密碼:請輸入密碼                                                    | Ellin .                                                                                                    | Sale in One De Mar                                               |     |
| 使用約 ID: 学校的形式演奏法                                                        | <ul> <li>(株式など) (株式など) (*()) (*()) (*())</li></ul> |                                                                  |     |
| 安福:<br>(14/2)中国                                                         | (1) おんのり (生) おお                                                                                                    |                                                                  |     |
| 1200-1202 Annument<br>注意可以的表明的<br>Annument                              |                                                                                                    |                                                                  |     |
| #64841913808=-00)                                                       | - 忘記密碼方法1團解                                                                                                    |                                                                  |     |
| 提示(Salar)                                                               | - 忘記密碼方法2圖解                                                                                                    |                                                                  |     |
|                                                                         | - 二次認證密碼轉換設定                                                                                                    |                                                                  |     |
|                                                                         | 。放棄功能說明及操作示數連結                                                                                                    |                                                                  |     |
|                                                                         | _ 各系统領址列表(從軍義登入)                                                                                                    |                                                                  |     |
|                                                                         | _ 各系统原入口經址列表                                                                                                    |                                                                  |     |
|                                                                         | 標本公共回                                                                                                    |                                                                  |     |
|                                                                         | 調恩公吉国                                                                                                    |                                                                  |     |
|                                                                         | 調思 公音 画<br>_ 如果您今天建設出現要常書面 請请許C                                                                                                    | <u>QOKIE 再重的余種簡</u> (2017.03.03)                                 |     |
|                                                                         | 新想公吉画画<br>- 加累協会主要與出現要用書面通過設立<br>。自10611の記記台書要新放策 高級原<br>安全性及使用語符合型の編組英語字、<br>自分型入る資源目標語、学会の「利用」                                                                                                    | QCKE 再量放影響機(2017.03.03)<br>  巴州町町 )時間(紀合:<br>大小編賞会2期定<br>毎編(計算型) |     |

程序3、進入網頁後,點選「學務資訊系統」。

| <b>夏 國立中兵大多</b> 現大校園資<br>NCRU Information                                                              | R入口<br>・計算微中心 ・見大吉賀<br>(Partal Site<br>(DDETE) - 単文 family                                                                                                    |  |
|----------------------------------------------------------------------------------------------------|----------------------------------------------------------------------------------------------------|--|
| -                                                                                                    | La for yes                                                                                                    |  |
| 登人資訊(◎ 登出)(《法语哲理)<br>住品:常志等<br>意入 = 1 00.120.75.34, 140.120.75.34<br>上文意入: Wes Aug 82 14.91.58 CM 2017 |                                                                                                    |  |
| > 我的最爱                                                                                                 | 系統公告及相關資訊                                                                                                    |  |
| 常用功能清單                                                                                                 | 1. <u>艱大SSO使</u> 用說明                                                                                                    |  |
| * 各系統人口                                                                                                | <ol> <li>無大人口版面說明讀點讀道裡。</li> <li>近期 一, 這種 更守的 / 這種 更的 / 這種 更的 / 這種 更的 / 這種 更的 / 這種 更的 / 這種 更的 / 這種 更的 / 這種 更的 / 這一 / 這一 / 這一 / 這一 / 這一 / 這一 / 這一 / 這</li></ol> |  |
| ⇒ <u>eCampus</u>                                                                                       | <ul> <li>A Testificia + attractive ATII astro-trave TII astro-Losivitational Attractive ALL = 3.5 m -</li> </ul>                                               |  |
| <ul> <li>→ 上居里</li> <li>→ 追上単動</li> </ul>                                                              |                                                                                                    |  |
| ★ <u>当主要習</u>                                                                                          |                                                                                                    |  |
| <ul> <li>● 払所評選</li> <li>● 拉面重大/至急事件提供通知</li> </ul>                                                    |                                                                                                    |  |
| XII                                                                                                    | ■學務資訊系統                                                                                                    |  |
| <ul> <li>▶ 数磁管照系统</li> <li>▶ 都住系统</li> </ul>                                                           |                                                                                                    |  |
| ⇒ 重畫結五頁                                                                                                |                                                                                                    |  |
| ● 是務會招系統                                                                                               |                                                                                                    |  |
| - Hansen Strift                                                                                        |                                                                                                    |  |

程序4、進入學務資訊系統後,點選「新生入學指導請假」,依表列選項完成點選,再 行點選「儲存」鍵。

| <ul> <li>G</li></ul>                                                                       | w_leave?v_emplid=410                      | 60119958tactive                                        | =1                               |                         |                           |                          |                  | 弁           |
|--------------------------------------------------------------------------------------------|-------------------------------------------|--------------------------------------------------------|----------------------------------|-------------------------|---------------------------|--------------------------|------------------|-------------|
| 應用程式 🕎 Yahoo砌章 🕱 國立中興大學(Nation 🗋 NCHU 第一簽人条统                                               | ] 電子公文系统 🛄 You                            | Tube G Google                                          | 展 人員宣助                           | Facebook                | K Kej's FLV               | tetriever 🕱 學發系統 🍈 優先採購錄 | 用路資訊平 🗋 教育部校園安全的 | <b>B</b> 20 |
| 國立中央大學<br>University University                                                            | POTASS<br>Student Informat                |                                                        |                                  |                         | 10:0                      |                          | 6-               |             |
| <b>就小、留比潜井</b> 加                                                                           | 一新生入型指導結個                                 |                                                        |                                  | ф)                      | 明百百 学校                    | 線首頁 回到首頁 登出              |                  |             |
| 新生入学指导请假                                                                                   |                                           | 190                                                    | 立中興大學                            | 新生入學指                   | 博請假單                      |                          |                  |             |
| ▲ 仙。<br>▲ 福主法 → 科<br>▲ 新生入學指導調假<br>▲ 权均行事曆                                                 | 系統                                        | 中文系<br>二年級                                             | 姓名                               | 測試5                     | 學號                        | 4106011995               |                  |             |
| <ul> <li>李士六(1)</li> <li>新达壹入記錄</li> <li>数据資訊系統</li> <li>學生類助資料</li> <li>學生調假系統</li> </ul> | 請假起这時間                                    |                                                        | 106±                             | 年09月 11 ▼<br>年09月 11 ▼  | 日 08 • 時<br>至<br>日 08 • 時 | 00 · 分<br>00 · 分         |                  |             |
| <ul> <li>學術論文英碼</li> <li>助學資訊</li> <li>學生學習歷程</li> </ul>                                   | 假刑                                        | <ul> <li>● 事假</li> <li>○ 公假</li> <li>○ 原住民意</li> </ul> | ○<br>◎<br>御寺祭儀假 ◎                | 病假<br>焼假<br>其他          | ) 生理假<br>) 喪假             |                          |                  |             |
| <ul> <li>生活即学金集選条統</li> <li>導生系統</li> <li>資話中心</li> <li>學生社園</li> </ul>                    | 説明:<br>一、新生入學指導<br>第1日:106年9<br>第2日:106年9 | 算活動期程:<br>月11日上午08間<br>月12日上午08間<br>月13日上午08間          | 100分至下午2<br>100分至下午2<br>100分至下午1 | 1時30分<br>1時30分<br>7時00分 |                           |                          |                  |             |

程序 5、資料送出前,請先行確認資料是否正確,若資料無誤,再點選「送出」鍵, 傳送後資料即無法再行更改,如若資料有誤,請點選「修正」鍵,實施修正。

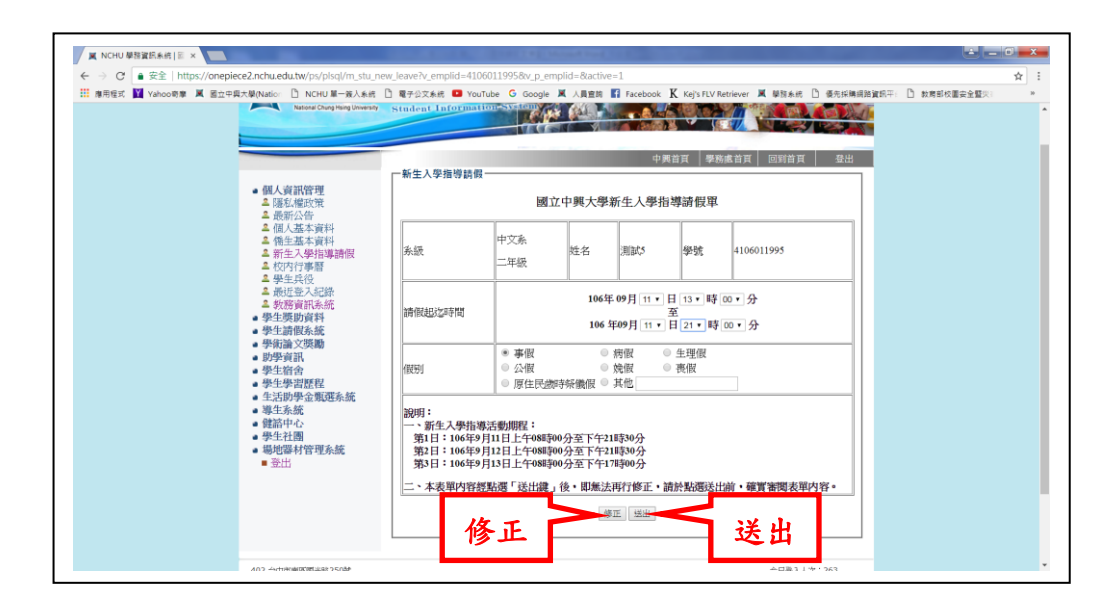

程序6、資料完成傳送者,即呈現「已送出請假!」,代表已完成請假。

| ■用程式 M Yahoo時意 X 超立中與大檗(Nation ① NC                                                    | HU 第一篇人系统 🎦 電子公文系统 🚨                                            | YouTube G Google                                                                                                    | 果 人員查詢                                  | Facebook                           | K Kej's FLV   | Retriever 🕱 學習系统 🎦 委先採稿词的資源 | (平) 数据部校重要全整系。 |  |
|----------------------------------------------------------------------------------------|-----------------------------------------------------------------|----------------------------------------------------------------------------------------------------|-----------------------------------------|------------------------------------|---------------|-----------------------------|----------------|--|
|                                                                                        |                                                                 |                                                                                                    |                                         | ф)                                 | 時首百 早         | 防處首頁 回到首頁 登出                |                |  |
| • 個人資訊管<br>• 個利權政<br>• 勝利權政<br>• 勝利權政                                                  | 型<br>党                                                          | ■並人学這等員與<br>國立中興大學新生人學指導請假單                                                                                                    |                                         |                                    |               |                             |                |  |
| ▲ 個人基本<br>▲ 衛生基本<br>▲ 新生人學<br>▲ 初内行事                                                   | 資料<br>資料<br>音導請假 永級<br>晉                                        | 中文系<br>二年級                                                                                                    | 姓名                                      | Mats                               | 爭號            | 4106011995                  |                |  |
| ▲ 学王兵仪<br>▲ 责近至入:<br>▲ 教務資訊<br>● <b>學生赞助</b> 資<br>● 學生請假称:                             | 已经<br>系统<br>科 請假起这時間<br>或                                       | 106年 09月 11 ● 日 13 ● 時 00 ● 分<br>一 日 13 ● 時 00 ● 分<br>一 日 13 ● 時 00 ● 分<br>106年 09月 11 ● 日 00 ● 時 00 ● 分<br>106年 09月 11 ● 日 00 ● 時 00 ● 分 |                                         |                                    |               |                             |                |  |
| <ul> <li>學術論文與</li> <li>助學資訊</li> <li>學生宿舍</li> <li>學生零書歴</li> </ul>                   | 假刑                                                              | <ul> <li>* 事假</li> <li>◎ 公假</li> <li>◎ 原住民意</li> </ul>                                                                                    | ○<br>○<br>時榮儀假 ○                        | 病假<br>焼假<br>其他                     | ◎ 生理假<br>◎ 喪假 |                             |                |  |
| <ul> <li>王品助学业:<br/>第生系統<br/>費詰許中心</li> <li>学生社編</li> <li>場地部村管</li> <li>登出</li> </ul> | 認明:<br>一、新生入4<br>第1日:10<br>第2日:10<br>第3日:10<br>第3日:10<br>二、本表單P | 8指導活動期程:<br>6年9月11日上午08時<br>6年9月12日上午08時<br>6年9月13日上午08時<br>9容經點選「送出鍵」                                                                    | 00分至下午2<br>00分至下午2<br>00分至下午1<br>1後・即無法 | 1時30分<br>1時30分<br>7時00分<br>.再行修正・i | 前於點遷送!        | 出前,確實著國表單內容。                | _              |  |